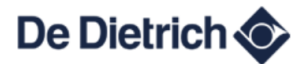

#### **Connexion AD341 + Passerelle**

AD341

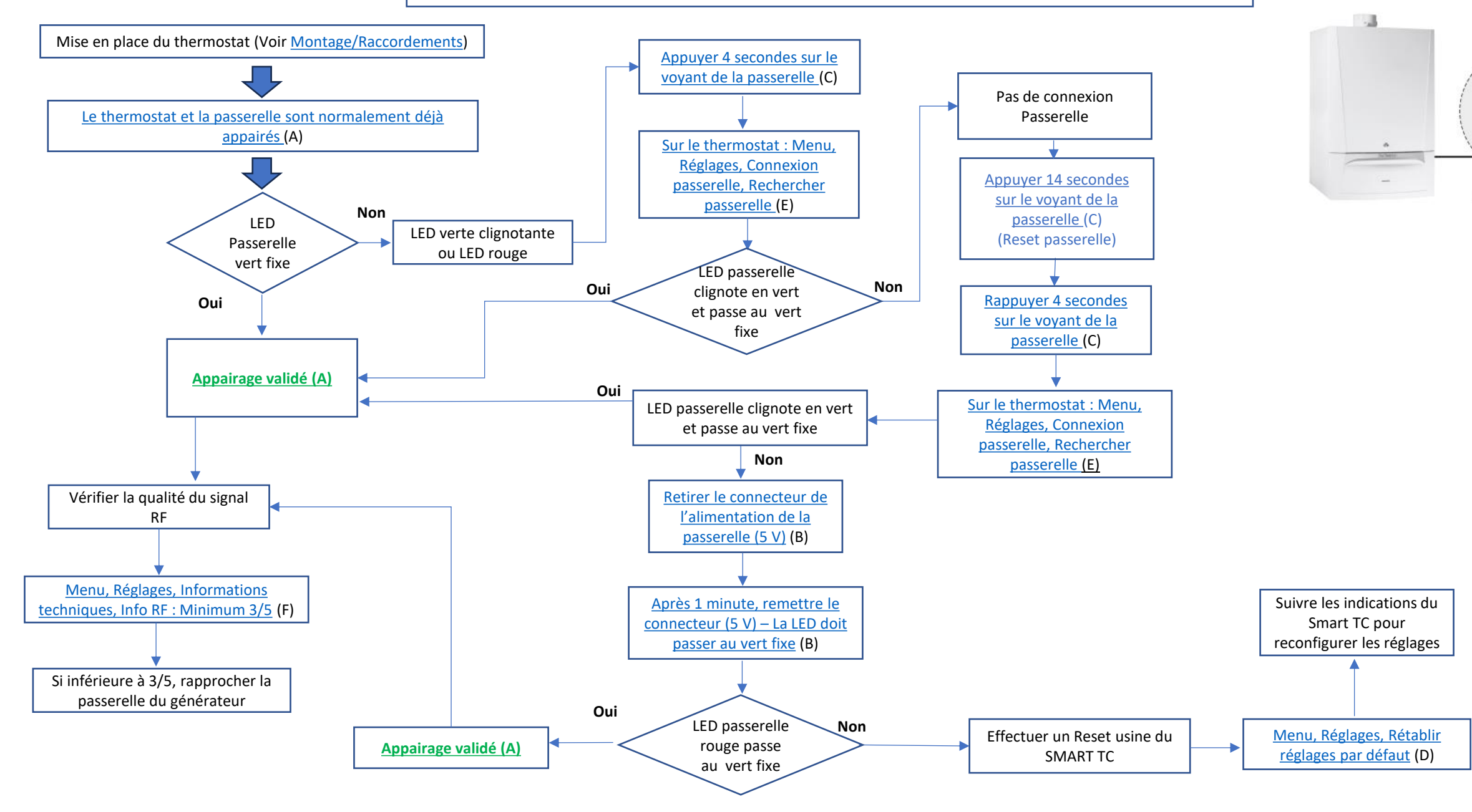

## A- SMART TC AD341 + Passerelle

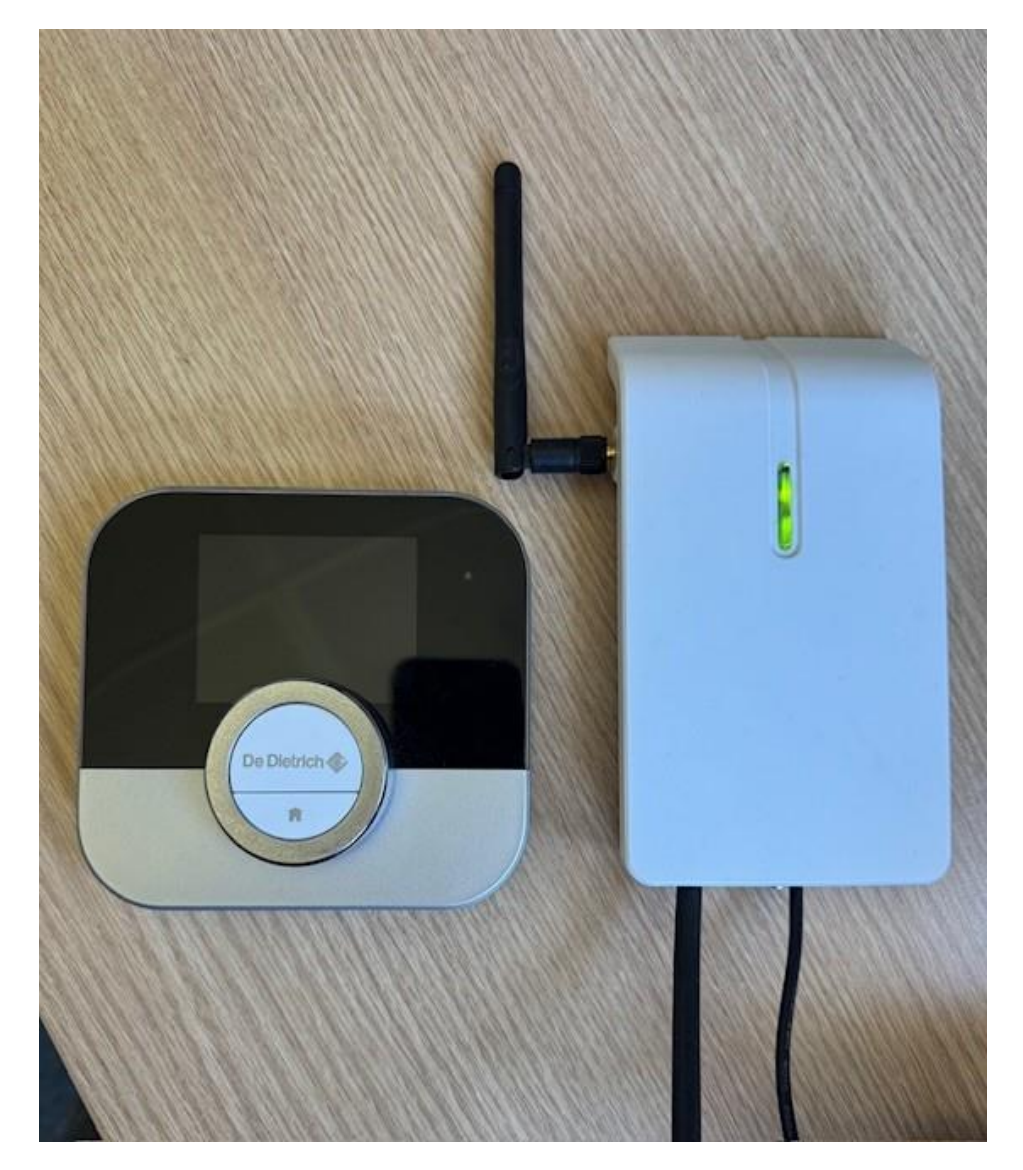

## **B- Branchement Passerelle**

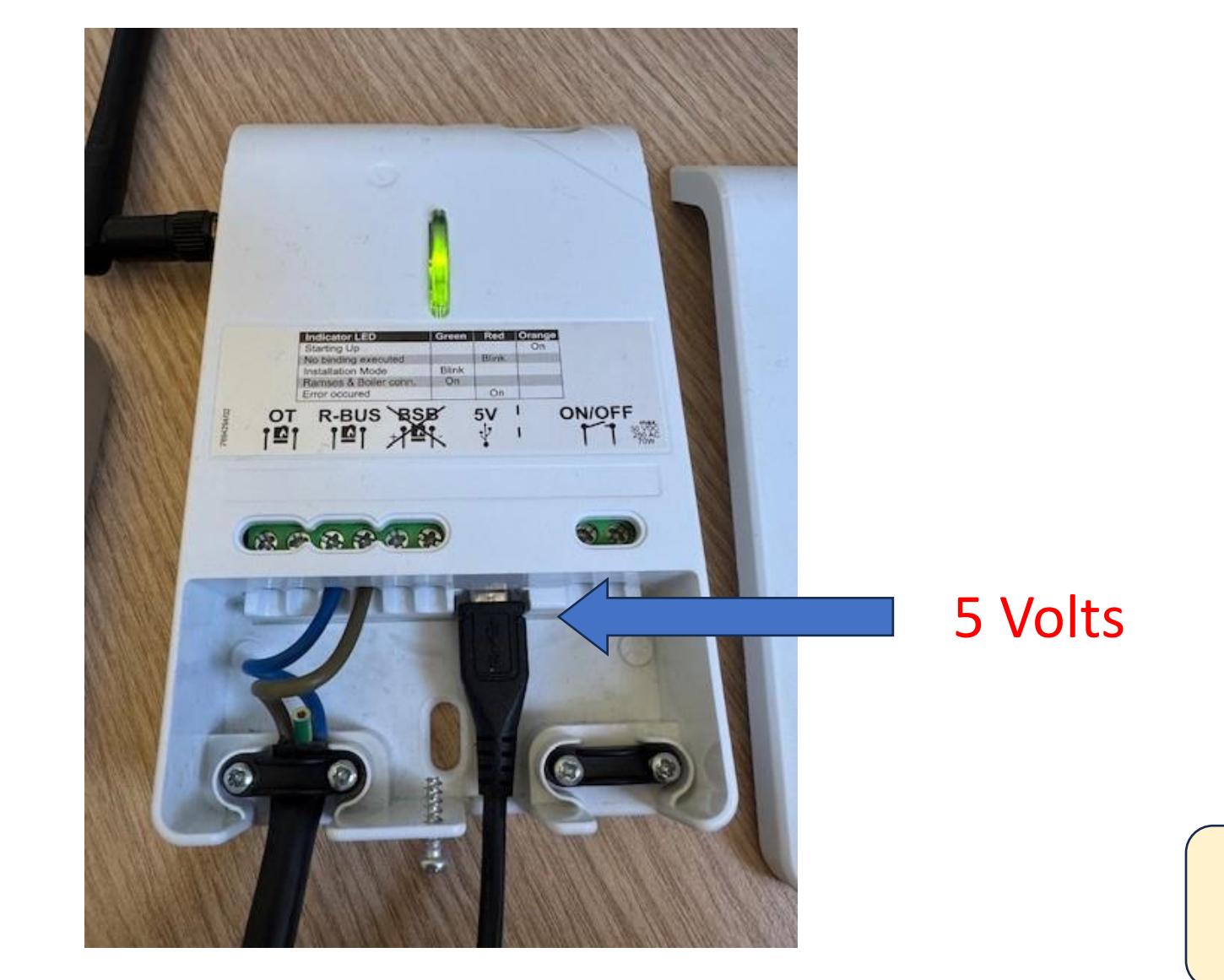

# C- Voyant Led Passerelle

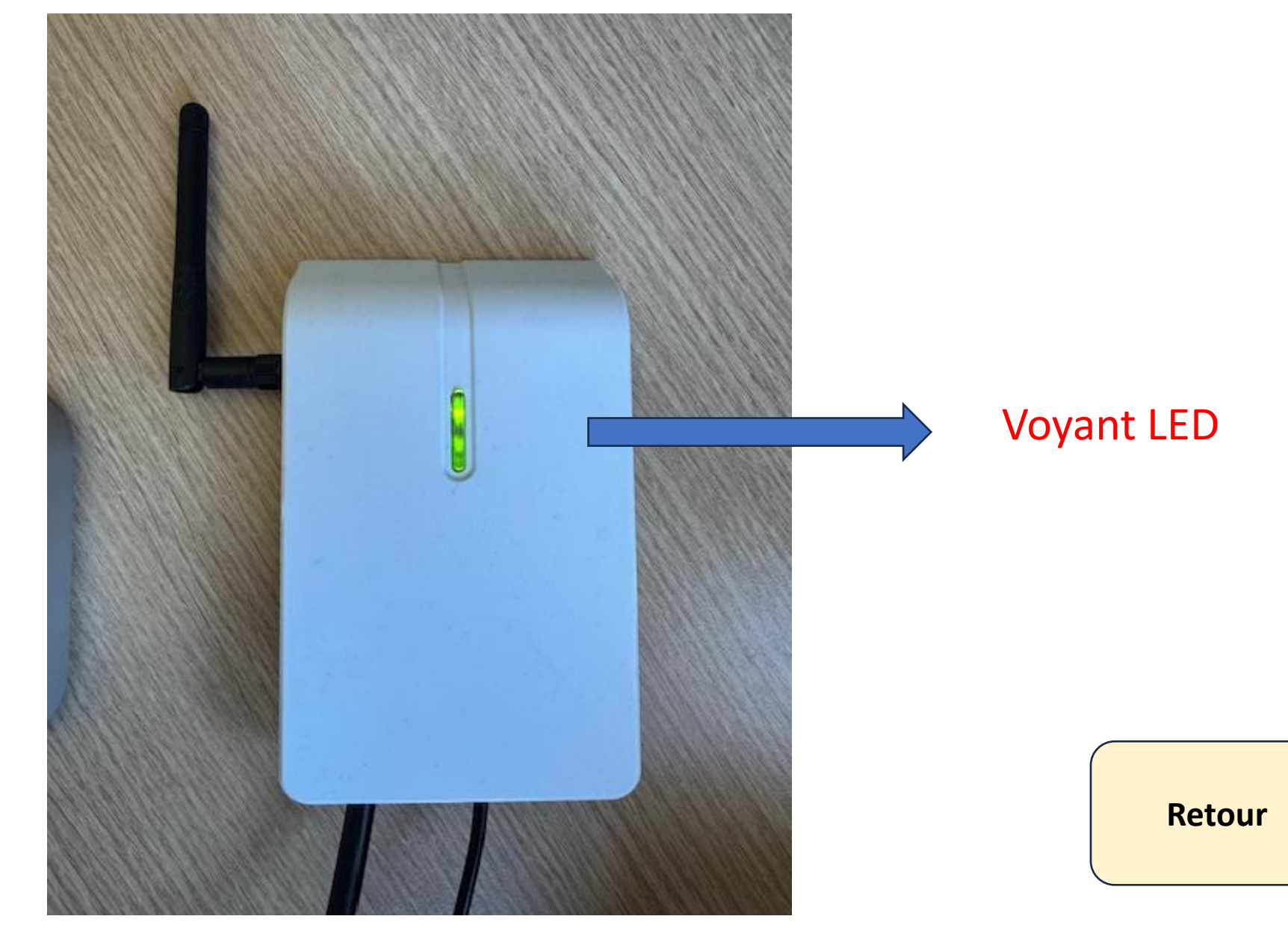

## D- Reset Smart TC

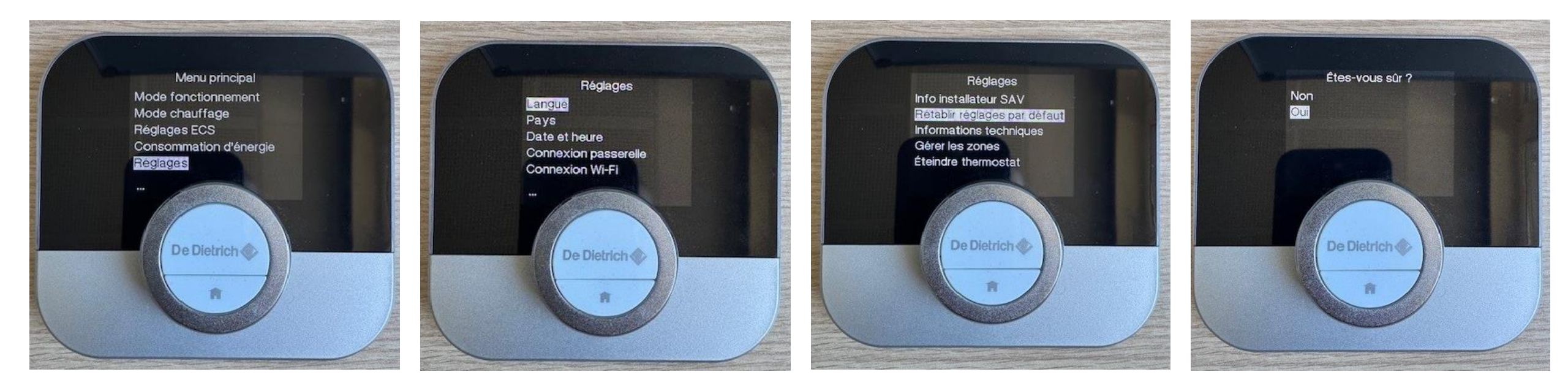

### **E-** Connexion Passerelle

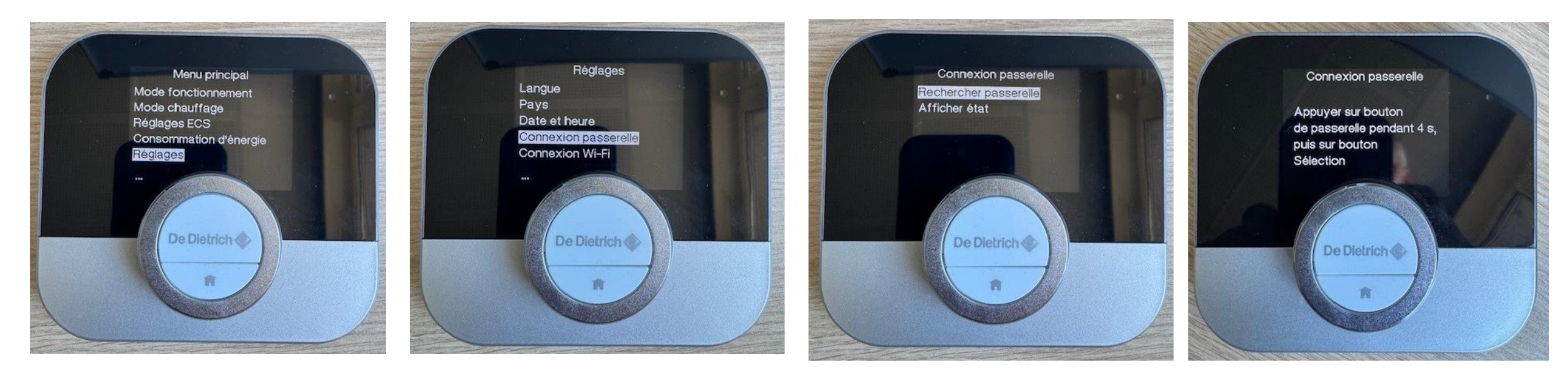

# F- Infos RF

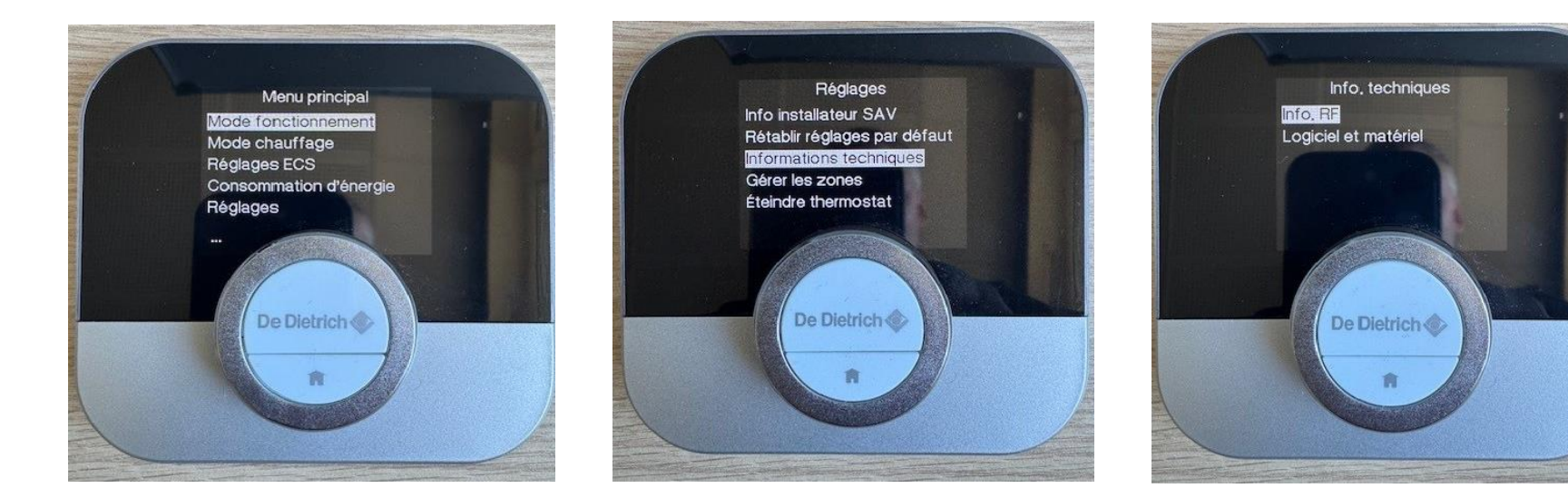

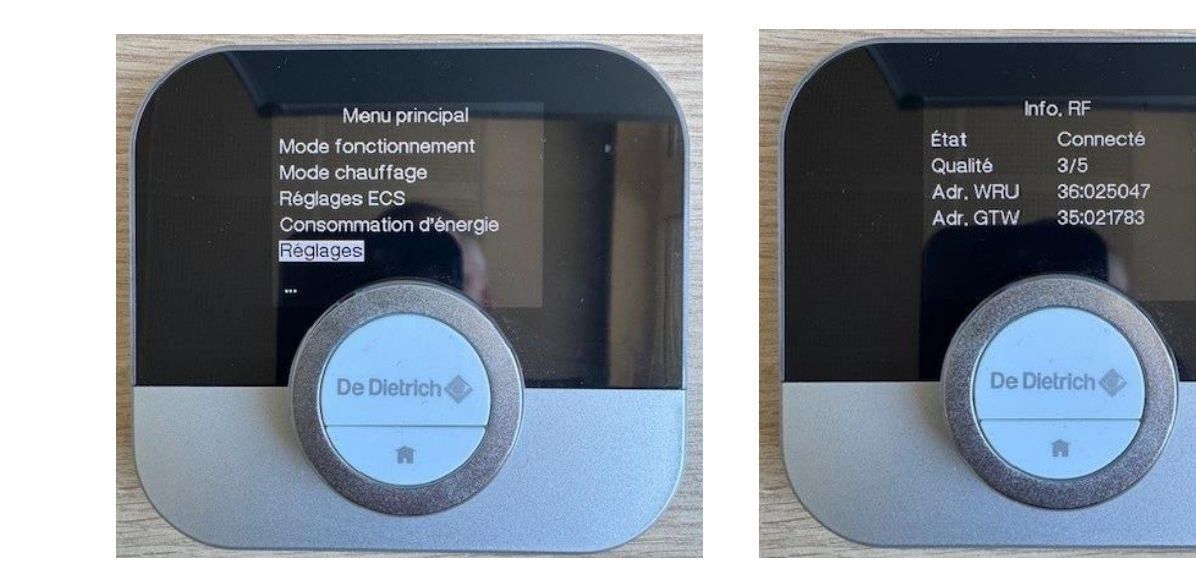